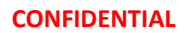

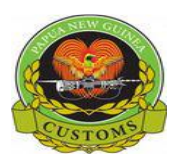

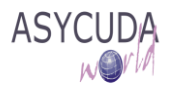

## **PNG CUSTOMS SERVICE**

## **Training Note – How to Print Receipt from the Declaration**

The following 'Training Note' provides AW Users who have access to the "Detailed Declaration" e-document the necessary steps to enable them to Print Receipt from SAD

This is done as follows:

- 1. Once logged-into the AW system, go to ASYCUDA → Goods Clearance → Declaration → Detailed Declaration
- 2. Right click and choose Find

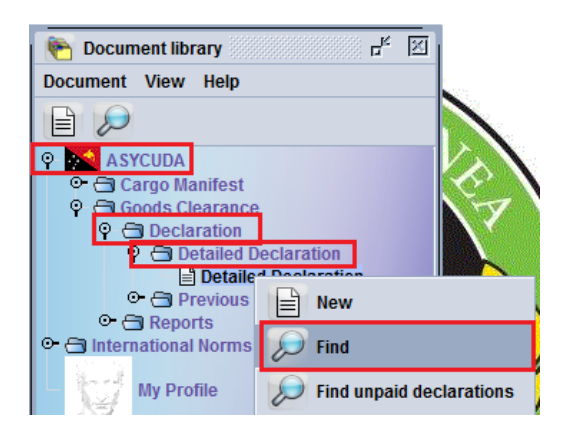

3. The Detailed Declaration Finder window will pop-up.

| Detailed Declaration finder                                                                            |          |          |          |  |  |  |
|----------------------------------------------------------------------------------------------------|----------|----------|----------|--|--|--|
| Please enter data for selection criteria, and proceed to find a specific document Detailed Declaration |          |          |          |  |  |  |
| Name                                                                                                   | criteria | value #1 | value #2 |  |  |  |
| Document Status                                                                                        | equals   | Paid     | ▲        |  |  |  |
| Clearance off.                                                                                         | all      |          |          |  |  |  |
| Reg. Ser.                                                                                              | equal    | l I      |          |  |  |  |
| Reg. Nber                                                                                              | equal    | 27       |          |  |  |  |
| Reg. Date                                                                                              | all      |          |          |  |  |  |
| Ast. Ser.                                                                                              | all      |          |          |  |  |  |
| Ast. Nber                                                                                              | all      |          |          |  |  |  |
| PE Nber                                                                                                | all      |          |          |  |  |  |
| Ast. Date                                                                                              | all      |          |          |  |  |  |
| Declarant                                                                                              | all      |          |          |  |  |  |
| Dec. ref. year                                                                                         | equal    | 2018     |          |  |  |  |
| Ref. Nber                                                                                              | all      |          |          |  |  |  |
| Туре                                                                                                   | all      |          |          |  |  |  |
| Gen. proc.                                                                                             | all      |          |          |  |  |  |
| Exporter                                                                                               | all      |          |          |  |  |  |
| Exporter name                                                                                          | all      |          |          |  |  |  |
|                                                                                                    | *        |          |          |  |  |  |

Noted: If you **do not** know the details of you declaration you can off course do a general find, however note that the general find is only restricted to 500 declaration.

However if do you know the details, you can follow the above example to do a more granular search to find the specific SAD you are looking for.

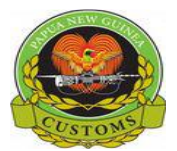

## CONFIDENTIAL

Once you confirm all details click on the Dearch icon.

4. The declaration should display as shown below

| Detailed Declaration finder                                                           |                 |
|---------------------------------------------------------------------------------------|-----------------|
| One document found! Please select a document and select an action from the local menu |                 |
| Year Declarant Re Re Reg. Da Ty G It Exp Consignee Consignee name Total t A As        | st. Date Colour |
|                                                                                       | View            |
|                                                                                       | Details         |
| 0 🔄 🚔 🛎                                                                               |                 |

Right click on the mouse and click view.

5. The Detailed Declaration windows should display automatically with fonts highlighted in red.

| Detailed Declaration - View [2018]                                                    |               |                                      |      |                  |                                                                      |                                               |                         |           |             |
|---------------------------------------------------------------------------------------|---------------|--------------------------------------|------|------------------|----------------------------------------------------------------------|-----------------------------------------------|-------------------------|-----------|-------------|
| File Edit View Help                                                                   |               |                                      |      |                  |                                                                      |                                               |                         |           |             |
| R R R R R & # #                                                                       |               |                                      |      |                  |                                                                      |                                               |                         |           |             |
| View Receipt<br>ASTCODA World                                                         |               |                                      | N    |                  |                                                                      |                                               |                         |           |             |
|                                                                                       |               | 1                                    | DECL | ARATION          | A OF                                                                 | FICE OF                                       | LODGEMENT               |           |             |
| 2 Exporter                                                                            | TIN           | IM                                   | 5    |                  | POR                                                                  | TMOR                                          | ESBY                    |           |             |
|                                                                                       |               |                                      |      |                  | Customs Registration Number<br>I 27 27/02/2018<br>Manifest Reg2018 5 |                                               |                         | 5         |             |
|                                                                                       |               | 3 Pages                              | 1    | Load List        |                                                                      |                                               |                         | 8         |             |
|                                                                                       |               | 5 Items<br>1                         | e    | Total pack       | ages<br>1                                                            | 7 Decla<br>2018                               | rant Reference nu<br>#1 | mber      |             |
| 8 Importer<br>Air Niugini Limited<br>PO Box 7186, Boroko<br>National Capital District | TIN 500001507 | 9 Person resp. for financ settl. TIN |      |                  |                                                                      |                                               |                         |           |             |
| Papua New Guinea<br>mmatoli@airniugini.com.pg                                         |               | Cty.s last<br>AU                     | con. | 11 Trading<br>PG | g 1<br>cty.                                                          | 2 Othe                                        | r costs                 | 0.00      | 13 Province |
| 14 Declarant/Agent<br>EMOTRANS PNG LTD                                                | TIN 500018820 | 15 Country of export<br>Australia    |      |                  |                                                                      | 15 Cty Exp Code<br>a AU b                     | 17 Cty<br>a PG          | Dest Code |             |
| PO BOX 1116, WATERFRONT, POM. NCD<br>PORTION 2437 JACKSONS PRD, 7 MILE                |               | 16 Country of origin<br>Australia    |      |                  |                                                                      | 17 Country of destination<br>Papua New Guinea |                         |           |             |

Noted: If you hover your mouse over each of the icons displayed on the top you should see their respective display. In this case its **View Receipt**.

Click on the View Receipt icon. Third from left.

6. The Cash Declaration window will pop-up

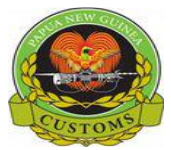

| Cash Declaration - View [POI                                                                                                    | M]           |                        | ରି <sup>ଅ</sup> ସ  |
|----------------------------------------------------------------------------------------------------|--------------|------------------------|--------------------|
| e Edit View Help                                                                                                    | -            |                        |                    |
| 🚔 🕨 😧                                                                                                    |              |                        | 100 %              |
| ASYCUDA V                                                                                                    | World        |                        |                    |
| Cash Declaration Paym                                                                                                    | ient Form    |                        |                    |
| Barcode                                                                                                    |              |                        |                    |
| Declarant Code                                                                                                    | Company Code | Customs Office         |                    |
|                                                                                                    | 500001507    | POM PORT MORE SBY      |                    |
|                                                                                                    |              |                        |                    |
| Name and Address                                                                                                    |              | Receipt Identification | Date               |
| Name and Address<br>Air Niugini Limited                                                                                                    | 4            | Receipt Identification | Date 27/02/2018    |
| Name and Address<br>Air Niugini Limited<br>PO Box 7186, Boroko<br>National Capital District<br>Papua New Guinea<br>mmatoli@airniugini.com.pg |              | Receipt Identification | Date<br>27/02/2018 |

Click on the 📁 Print to PDF icon to open the receipt.

7. The receipt copy show display in .pdf format as shown below

| A State Base Con-                                           |                   | PAPUA NE      | W GUINEA      |             |                 |  |  |
|-------------------------------------------------------------|-------------------|---------------|---------------|-------------|-----------------|--|--|
|                                                             |                   | PAPUA NEW GU  | INEA CUSTOM   | IS          |                 |  |  |
|                                                             |                   | Payment       | Receipt       |             |                 |  |  |
|                                                             |                   | Assess        | ed Cash       |             |                 |  |  |
| Receipt number: 2018 R 10                                   |                   | Issu          |               | n:          | 27/02/2018      |  |  |
| Custom office:                                              | POM - PORT MC     | RESBY         |               |             |                 |  |  |
| This receipt is de                                          | elivered to:      |               |               |             |                 |  |  |
| Air Niugini Limited                                         |                   |               | Declaran      | t TIN:      |                 |  |  |
| PO Box 7186, Boro<br>National Capital I<br>Papua New Guinea | ko<br>District    | ~             | Company       | TIN:        | 500001507       |  |  |
| Declarant reference                                         | ce                | Customs Regis | tration       | Model       | Assessed Amount |  |  |
| 2018 #1                                                     | 111-              | POM 2018 I 27 | 11/-          | IM 5        | 30.00           |  |  |
|                                                             | 111/              | Tota          | l collected f | or declarat | ions 30.00      |  |  |
| Means of payment                                            |                   | Reference     |               | Bank        | Assessed Amount |  |  |
| 12 Electronic Funds                                         | Transfer (Interne | t TREF        |               | 0200        | 30.00           |  |  |
|                                                             | R                 |               | Potal amount  | collected ( | PGK) 30.00      |  |  |
| Breakdown of taxes                                          | 5                 |               |               |             | 3373            |  |  |
| Tax code                                                    |                   | Tax name      |               |             | Assessed Amount |  |  |
| EPG                                                         | 11111             | 1/1           |               | 1111        | 30.00           |  |  |
| <u>x</u>                                                    |                   |               |               | 111         |                 |  |  |

You can then print to printer and/or save to your local PC.